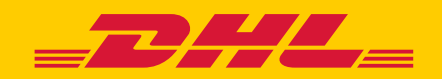

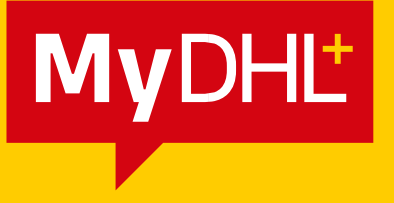

# **DHL PROVIEW**

Real Time Shipment Visibility - How You Want It, When You Want It

DHL Express – Excellence. Simply delivered.

# CONTENTS

# **1** INTRODUCTION

| ١.   | HOW TO ACCESS AND REGISTER TO DHL PROVIEW | 2  |
|------|-------------------------------------------|----|
| п.   | ADDING SHIPPING CONTACTS                  | 5  |
| III. | ADDING NOTIFICATIONS                      | 6  |
| IV   | . SHIPMENT STATUS VIEW                    | 8  |
| v.   | OVERRIDING NOTIFICATIONS                  | 10 |
| VI.  | ACCESSING THE LOG                         | 11 |

# **INTRODUCTION**

DHL ProView is a web-based tracking tool that can be accessed via MyDHL+. This application provides real time access to shipment information, visibility to shipment status and allows enrollment to auto notification for certain shipment events.

# **DHL PROVIEW OFFERS:**

- Flexible shipment views; choose the shipment view that bestmeets your needs:
   For example: Shipment Status view to sort shipments by type outbound, and receiver or third-party billed.
- Notifications for specific shipment events
- Monitoring of multiple shipping accounts
- Real-time visibility of shipment activity
- User-friendly interface and registration process
- Detailed and summary views of shipment information

# I. HOW TO ACCESS AND REGISTER TO DHL PROVIEW

### a. Register & Login to MyDHL+

Using your desktop browser, go to https://mydhl.express.dhl and select your country from the drop-down.

If you're not a registered user, click on the 'Register' link from the top navigation of your country homepage.

### Enter your details and complete the registration.

Image 01

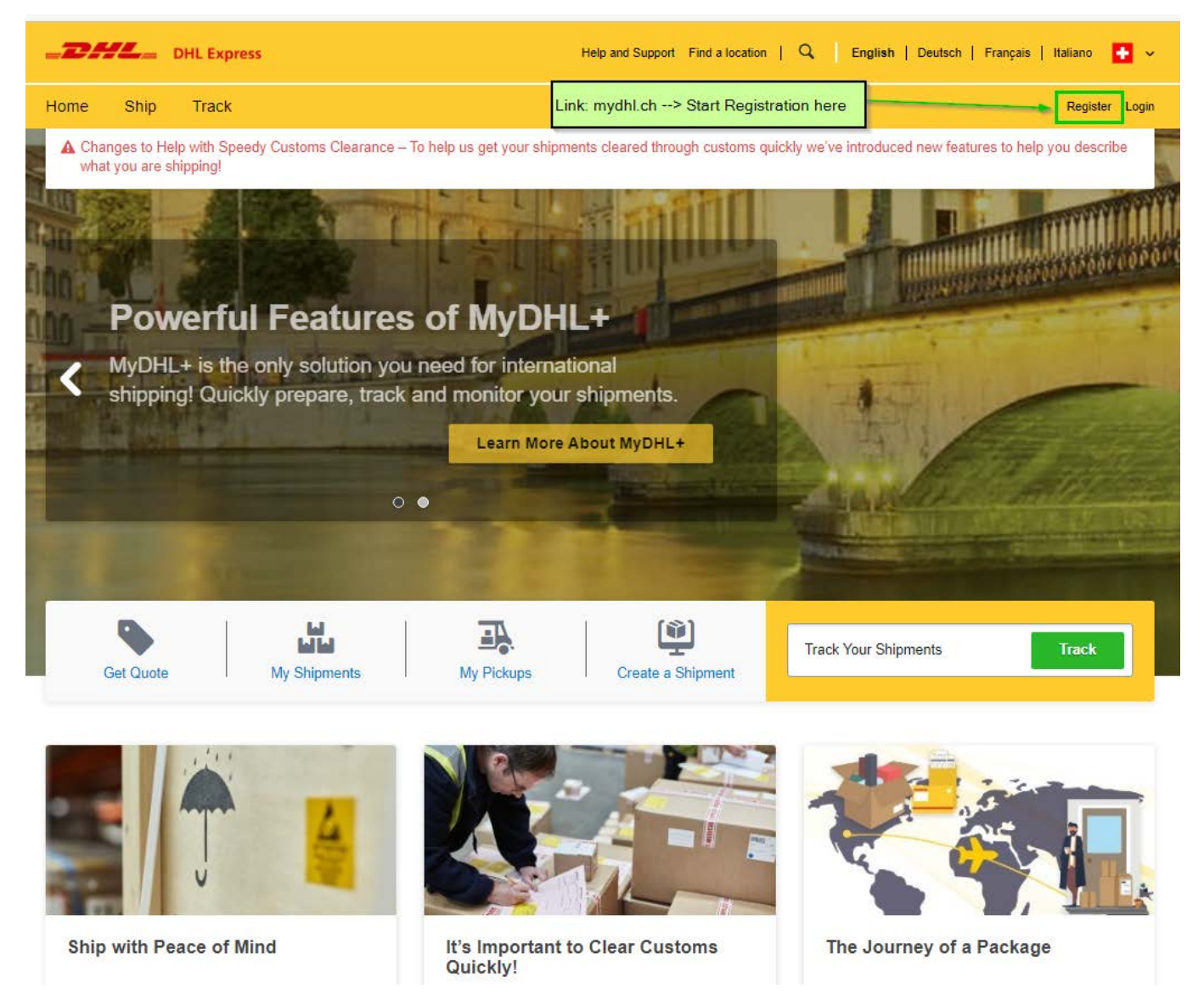

If you are an existing MyDHL+ user, click on 'Login' from the top navigation and enter your email and password. Once you have logged in, click track from the top navigation and choose 'Monitoring and Notifications'.

Image 02

| -DHL_ D                               | IL Express                            | Help and Support Find a location   Q English   Deutsch   Français   Italiano 💽                           |
|---------------------------------------|---------------------------------------|----------------------------------------------------------------------------------------------------|
| Home Ship                             | Track Manage Shipments 95             | View/Pay Bill 🛛 My Shipment Settings 👤 My Profile                                                        |
| A Changes to Help<br>what you are shi | Track Shipments<br>Track By Reference | us get your shipments cleared through customs quickly we've introduced new features to help you describe |
| Welcome to N                          | Monitoring and Notifications          |                                                                                                    |

### **b.**Monitoring and Notifications link

As part of the activation process, you need to add your DHL Express shipping account number. Please contact your local DHL Express for each account number that you will set-up in ProView. To receive the PIN Code, please click on 'Request a Proview PIN here'. It will prepare an email to the local eCom Helpdesk Team, which will provide the PIN Code.

| Image 03                                        |                  |              |     |     |               |  |  |
|-------------------------------------------------|------------------|--------------|-----|-----|---------------|--|--|
| Accounts                                        |                  | Conta        | cts |     | Notifications |  |  |
| ields marked with an asterisk (*) are required. |                  |              |     |     |               |  |  |
| Don't know your PIN? Request a                  | ProView PIN here |              |     |     |               |  |  |
| Add accounts                                    |                  |              |     |     | ► Help        |  |  |
| Activated                                       | Account number * | Pin * Action |     |     |               |  |  |
|                                                 |                  |              |     | Add |               |  |  |
|                                                 |                  |              |     | Add |               |  |  |

After you receive your PIN, go to Manage Accounts from the left side navigation. Enter the account number/s with the corresponding pin and click 'Add'.

If you have multiple account numbers, you can also use the Import Account numbers functionality to import a comma delimited (.csv) file. The file format is quite simple: Account and Pin.

| Image 04                                        |                                                                     |                                                                               |
|-------------------------------------------------|---------------------------------------------------------------------|-------------------------------------------------------------------------------|
| Import account                                  | numbers                                                             | Help                                                                          |
| To import a comma delimi<br>'Help' link.        | ed file of account numbers, input the filename and select the 'Impo | ort file' link. For more details regarding the format of the file, select the |
| Filename *                                      | Choose File No file chosen                                          | Import file                                                                   |
| Return to shipment statu<br>DHL co.uk   Sitemao | Privacy Statement   Terms and Conditions   Service Bulletins        | Contact Customer                                                              |
| Services<br>2013 © DHL Internation              | al GmbH. All rights reserved.                                       |                                                                               |

The maximum number of accounts you may import per file is 1999. While importing, any invalid account numbers and PIN combinations found will be rejected. The system will also not allow the duplicate entries. An error message will be displayed on the screen if there are duplicated accounts and invalid account number-pin combination.

When you add accounts, it can take up to 24 hours for the data to appear in DHL ProView. After that, all data will be real time. Shipment status updates that occurred prior to adding the account number will not appear in DHL ProView.

#### **ADDING SHIPPING CONTACTS** ΙΙ.

Click 'Manage Contact' from the left navigation.

| Image 05              |                                                                            |                                                                                  |                                                                                                    |                                                                                                    |                                                                                        |                                                          |
|-----------------------|----------------------------------------------------------------------------|----------------------------------------------------------------------------------|----------------------------------------------------------------------------------------------------|----------------------------------------------------------------------------------------------------|----------------------------------------------------------------------------------------|----------------------------------------------------------|
| DHL Express           |                                                                            |                                                                                  | Help and Support                                                                                       | Find a location   Q   I                                                                                    | English   Deutsch                                                                      | Français   Italiano 🚺                                    |
| Home Ship Track Ma    | nage Shipments 🤒                                                           |                                                                                  |                                                                                                    | v                                                                                                    | iew/Pay Bill My Shipm                                                                  | ent Settings 上 My Prof                                   |
| View status           | Language: EN DE                                                            |                                                                                  |                                                                                                    |                                                                                                    |                                                                                        |                                                          |
| View receiver billed  | DHL ProVie                                                                 | W®                                                                               |                                                                                                    |                                                                                                    |                                                                                        |                                                          |
| View outbound         | Select Shipment Status<br>details on notifications se                      | tab for an overview of y<br>nt in the past 10 days.                              | your shipments moving though l                                                                         | DHL. To change any Contacts or                                                                             | Notifications, Select the                                                              | Log tab contains                                         |
| View 3rd party        | Shipment statu                                                             | s Notificat                                                                      | ions Contacts                                                                                          | Log                                                                                                    |                                                                                        |                                                          |
| View hidden shipments | Fields marked with an as                                                   | sterisk (*) are required.                                                        |                                                                                                    |                                                                                                    |                                                                                        |                                                          |
|                       | What do you                                                                | want to see?                                                                     |                                                                                                    |                                                                                                    |                                                                                        | Help                                                     |
| Manage accounts       | User type *                                                                | I want to be co I want to have                                                   | ntacted through my contact list<br>visibility only                                                     |                                                                                                    |                                                                                        |                                                          |
| Manage account group  | Contact list                                                               |                                                                                  | 201-1 20                                                                                               |                                                                                                    |                                                                                        |                                                          |
|                       | 2 Contact list.                                                            | 5.<br>1. 1. 1. 1. 1. 1. 1. 1. 1. 1. 1. 1. 1. 1                                   |                                                                                                    |                                                                                                    | NO MARIE UNU IN-                                                                       | Help                                                     |
| Manage Notifications  | Add the methods of cont<br>Text message/SMS are a<br>491601234567 for Germ | acting you here. A minin<br>available 24/7. To receiv<br>an Cell phone. To selec | mum of one contact method is r<br>ve SMS notification please form<br>et Email digest, go to Notificati | equired. Select from the Add link<br>at your cell phone number as cour<br>ons tab and use email contact an | to add the contact method<br>ntry code and number with<br>d delivery time from pull do | d to the list. Email and<br>out any spaces, e.g.<br>own. |
| Manage Contact        | Contact ID (Nickname)                                                      | Method *                                                                         | Address *                                                                                              | Language *                                                                                                 | Delivered As *                                                                         | Action                                                   |
| Configure Profile     | Test                                                                       | EMAIL                                                                            | Test (meriton.kuzhnini@dhl                                                                             | .com) English                                                                                              | eMail                                                                                  | Remove , Test                                            |
|                       |                                                                            | ~                                                                                |                                                                                                    | English 🗸                                                                                                  | ]                                                                                      | Add                                                      |
| Configure Profile     | DHL Global   About D                                                       | EMAIL                                                                            | Test (meriton.kuzhnini@dhl                                                                             | .com) English ¥                                                                                            | eMail                                                                                  | R                                                        |

If you do not wish to create a contact to receive notification at this time, tick 'I want to have visibility through DHL ProView only' under the 'What do you want to see?' header and click 'Next'.

Image 06

| DHL ProVie<br>Select Shipment Status<br>details on notifications ser       | W <sup>®</sup><br>tab for an overview of<br>it in the past 10 days.           | your shipments moving though DHI                                                  | L. To change any Co                                                 | ntacts or N                                | otifications, Select the                                                        | Log tab contains                                     |
|----------------------------------------------------------------------------|-------------------------------------------------------------------------------|-----------------------------------------------------------------------------------|---------------------------------------------------------------------|--------------------------------------------|---------------------------------------------------------------------------------|------------------------------------------------------|
| Shipment statu                                                             | s Notificat                                                                   | ions Contacts                                                                     | Log                                                                 |                                            |                                                                                 |                                                      |
| Fields marked with an as                                                   | terisk (*) are required.                                                      |                                                                                   |                                                                     | i i i                                      |                                                                                 |                                                      |
| 1 What do you                                                              | want to see?                                                                  |                                                                                   |                                                                     |                                            |                                                                                 | Help                                                 |
| User type *                                                                | I want to be co<br>U want to have                                             | I want to be contacted through my contact list     I want to have visibility only |                                                                     |                                            |                                                                                 |                                                      |
| 2 Contact list                                                             | 1                                                                             |                                                                                   | -                                                                   |                                            |                                                                                 | 🕨 Help                                               |
| Add the methods of cont<br>Text message/SMS are a<br>491601234567 for Germ | acting you here. A mini<br>vailable 24/7. To recei<br>an Cell phone. To seler | mum of one contact method is requive SMS notification please format y             | ired. Select from the<br>our cell phone numb<br>tab and use email ( | Add link to<br>er as countr<br>contact and | add the contact method<br>y code and number witho<br>delivery time from pull do | to the list. Email and<br>ut any spaces, e.g.<br>wn. |
| Contact ID (Nickname)                                                      | Method *                                                                      | Address *                                                                         | Lang                                                                | uage *                                     | Delivered As *                                                                  | Action                                               |
| Test                                                                       | EMAIL                                                                         | Test (meriton.kuzhnini@dhl.cor                                                    | m) Engli                                                            | sh                                         | eMail                                                                           | Remove , Test                                        |
|                                                                            |                                                                               |                                                                                   |                                                                     |                                            |                                                                                 |                                                      |

DHL Global | About DHL | Press | Contact | Sitemap | Privacy Policy 2022 © Deutsche Post AG - All rights reserved

If you'd like to start receiving notifications as soon as possible, choose 'I want to be contacted through my contact list'. Then in section 2, Contact list, assign your contact an ID or nickname. Next, select the method of contact. Enter the e-mail address or mobile device phone number and click 'Add'.

Image 07

Language: EN DE FR IT

### DHL ProView®

Select Shipment Status tab for an overview of your shipments moving though DHL. To change any Contacts or Notifications, Select the Log tab contains details on notifications sent in the past 10 days.

| Shipment statu                                  | s Notificat                                        | ions Contacts                                                             | Log                                                    |                                    |                                             |                                               |
|-------------------------------------------------|----------------------------------------------------|---------------------------------------------------------------------------|--------------------------------------------------------|------------------------------------|---------------------------------------------|-----------------------------------------------|
| Fields marked with an as                        | terisk (*) are required.                           |                                                                           |                                                        |                                    |                                             |                                               |
| 1 What do you                                   | want to see?                                       |                                                                           |                                                        |                                    |                                             | ► He                                          |
| User type *                                     | I want to be co<br>I want to have                  | intacted through my contact lis<br>visibility only                        | đ                                                      |                                    |                                             |                                               |
| 2 Contact list                                  |                                                    |                                                                           |                                                        |                                    |                                             | ▶ He                                          |
| Add the methods of conta                        | acting you here. A mini<br>wailable 24/7. To recei | mum of one contact method is<br>ve SMS notification please for            | required. Select from the<br>mat your cell phone numbr | Add link to ad<br>er as country co | d the contact method<br>de and number witho | to the list. Email and<br>ut any spaces, e.g. |
| 491601234567 for Germi                          | an Cell phone. To sele                             | ct Email digest, go to Notifica                                           | tions tab and use email of                             | contact and deliv                  | very time from pull do                      | wn.                                           |
| 491601234567 for Germ.<br>Contact ID (Nickname) | an Cell phone. To sele<br>Method *                 | ct Email digest, go to Notifica                                           | tions tab and use email o                              | uage*                              | Delivered As *                              | wn.                                           |
| 491601234567 for Germ<br>Contact ID (Nickname)  | an Cell phone. To sele<br>Method *<br>EMAIL        | ct Email digest, go to Notifica<br>Address *<br>Test (meriton.kuzhnini@dl | tions tab and use email of Lange<br>11.com) Englis     | uage *                             | Delivered As *                              | wn.<br>Action<br>Remove , Test                |

DHL Global | About DHL | Press | Contact | Sitemap | Privacy Policy 2022 © Deutsche Post AG - All rights reserved

Tips: Once a contact has been added, the e-mail addresses and mobile numbers entered can be tested. Click on 'test' in the Action column. A separate dialog window will open to send the test message. You will receive confirmation that the message has been sent via e-mail or SMS, respectively. If the test message is received at the designated e-mail address or mobile number then the test operation has been successful. You can return to the Contacts tab at any time to add or edit contacts. You can add an unlimited number of customers and colleagues to this list.

# **III. ADDING NOTIFICATIONS**

DHL ProView enables notifications to be set up for specific shipment events. You can determine which event the notification is sent for and which e-mail/ text-messaging address receives it. Notifications can be set up during the registration process or modified in the Notifications tab.

Image 08

|                        | 255                                                                  | à                                               | Help and Supp                    | ort Find      | a location   C      | English   Deu               | tsch   Français   Italiano 🚦 |
|------------------------|----------------------------------------------------------------------|-------------------------------------------------|----------------------------------|---------------|---------------------|-----------------------------|------------------------------|
| Home Ship Track        | Manage Shipments 95                                                  |                                                 |                                  |               |                     | View/Pay Bill M             | y Shipment Settings 上 My Pro |
| View status            | Language: EN DE FR                                                   | ] [T]                                           |                                  |               |                     |                             |                              |
| View receiver billed   | DHL ProView®                                                         |                                                 |                                  |               |                     |                             |                              |
| View outbound          | Select Shipment Status tab fo<br>details on notifications sent in th | r an overview of your shipn<br>he past 10 days. | ents moving the                  | ough DHL. T   | o change any Cor    | ntacts or Notifications, Se | elect the Log tab contains   |
| View 3rd party         | Shipment status                                                      | Notifications                                   | Contac                           | ts            | Log                 |                             |                              |
| View hidden shipments  | Select the "Add" link to add the                                     | e notification to the list. Field               | ds marked with                   | an asterisk ( | (*) are required.   |                             |                              |
|                        |                                                                      |                                                 |                                  |               |                     | Help                        |                              |
| Manage accounts        | When my package is *                                                 | Contact me by*                                  |                                  | Time          | 2                   |                             | Action                       |
| Manage account group   | Exception                                                            | Test(meriton.kuzhnini@dhl.com)                  |                                  |               |                     |                             | Remove                       |
| initiage account group | Clearance event                                                      | Test(meriton.kuzhnini@dhl.com)                  |                                  |               |                     |                             | Remove                       |
| Manage Notifications   | Picked up                                                            | Test(meriton.kuzhnini@                          | (dhl.com)                        |               |                     |                             | Remove                       |
|                        | Select one 🗸                                                         | Do not contact                                  | ~                                | Se            | nd notification imm | nediately 🗸                 | Add                          |
| Manage Contact         | DHL Globai   About DHL  <br>2022 @ Deutsche Post AG -                | Press   Contact   Sitema<br>All rights reserved | <ul> <li>Privacy Poli</li> </ul> | cy            |                     |                             |                              |

Select the event type for the notification by selecting from the pull-down menu under 'When my package is' and choose the specific contact ID under 'Contact me by'. For an email digest, designate the specific time for the digest notification to be sent.\* Click 'Add'.

Tips: To receive the update as soon as it occurs, choose the "Send notification immediately" option under the Time column. If an e-mail digest is Not preferred at this time, choose "do not contact" from the Contact me by menu.

Image 09

| elect Shipment Status tab f<br>etails on notifications sent in | or an overview of your shipr<br>the past 10 days.                | nents moving though | DHL. To change any                                                                                                    | Contacts or Notifications, | Select the Log tab contains |
|----------------------------------------------------------------|------------------------------------------------------------------|---------------------|----------------------------------------------------------------------------------------------------|----------------------------|-----------------------------|
| Shipment status                                                | Notifications                                                    | Contacts            | Log                                                                                                    |                            |                             |
| Select the "Add" link to add th                                | ne notification to the list. Field                               | ds marked with an a | sterisk (*) are require                                                                                                    | d.                         |                             |
| Notification list                                              |                                                                  |                     |                                                                                                    |                            | Help                        |
| When my package is *                                           | Contact me by*                                                   |                     | Time                                                                                                    |                            | Action                      |
| Exception                                                      | Test(meriton.kuzhnini@dhl.com)<br>Test(meriton.kuzhnini@dhl.com) |                     |                                                                                                    |                            | Remove                      |
| Clearance event                                                |                                                                  |                     |                                                                                                    |                            | Remove                      |
| Picked up                                                      | Test(meriton.kuzhnini@                                           | <u> @dhl.com)</u>   |                                                                                                    |                            | Remove                      |
| In transit 🗸 🗸                                                 | Test                                                             | ~                   | Send notification                                                                                                    | Add                        |                             |
| DHL Global   About DHL  <br>2022 © Deutsche Post AG            | Press   Contact   Sitema<br>All rights reserved                  | p   Privacy Policy  | WEEKDAY 8AM<br>WEEKDAY 8AM<br>WEEKDAY 10AM<br>WEEKDAY 11AM<br>WEEKDAY 11AM<br>WEEKDAY 12Nc<br>WEEKDAY 3PM<br>WEEKDAY 3PM<br>WEEKDAY 3PM<br>WEEKDAY 6PM<br>WEEKDAY 6PM | nmineolatery<br>1<br>on    |                             |

\* The addition of individual notifications can result in a high number of daily messages for high-volume shippers. Example: individual notifications for 1000 delivered packages will result in 1000 separate e-mails/text messages. In this case, the email digest is desirable.

### **Event Type Descriptions:**

- Picked Up: the shipment has been picked up from the shipper.
- In Transit: the shipment is moving between origin and destination in the DHL Network.
- Clearance Event: the shipment has been delayed in customs.
- Customs Clearance: the shipment has been cleared through customs.
- Exception: checkpoints indicate the shipment's progress has been impacted (eg, shipment refusal, bad address, etc.).
- Out for Delivery: the shipment is with the dhl courier for delivery.
- Delivered: the shipment has been delivered to the destination address.

# **IV. SHIPMENT STATUS VIEW**

The shipment status view displays the total number of each shipment event and is divided into two columns that indicate the billing category of the shipment—'Outbound' and Receiver or 3rd Party Billed. Billing categories are assigned based on how the registered accounts are billed for the specific shipments. The Outbound category contains shipments for which the sender's DHL account matches the payer account information. The Receiver or 3rd party Billed category displays shipments where the payer account information does not match the sender's DHL account. Details included on each category view are the Waybill Number, Pieces in Shipment, Shipper Reference, Shipped date, Service selection, Receiver, Status date, and current Status.

#### Image 10

| ne Ship Track       | Manage Shipments 95                                                     |                                                         |                           |                                  | View/Pay Bill My Shipme         | ent Settings 👤 My |
|---------------------|-------------------------------------------------------------------------|---------------------------------------------------------|---------------------------|----------------------------------|---------------------------------|-------------------|
|                     |                                                                         |                                                         |                           |                                  |                                 |                   |
| ew status           | Language: EN DE FR                                                      | т                                                       |                           |                                  |                                 |                   |
| ew receiver billed  | DHL ProView <sup>®</sup>                                                |                                                         |                           |                                  |                                 |                   |
| and the second      |                                                                         |                                                         |                           |                                  |                                 |                   |
| ew outbound         | tab. The Logtab contains details of                                     | n overview of your shipn<br>n notifications sent in the | past 10 days.             | HL. To change any Contacts of    | or Notifications, select the ap | opropriate        |
| ew 3rd party        | Shipment status                                                         | Notifications                                           | Contacts                  | Log                              |                                 |                   |
| ew hidden shipments | Listed below are all shipments a<br>appropriate totals link at the both | ssociated with your acco<br>om of the table.            | unts. To view all receive | er billed, outbound or third par | ty shipments select the         | Account Group     |
| anage accounts      | Tracking events                                                         |                                                         |                           | Receiver billed                  | Outbound                        | 3rd party payer   |
| nade account group  | Shipment data received                                                  |                                                         |                           | 0                                | 93                              | 0                 |
| nage account group  | Picked up                                                               | Picked up                                               |                           |                                  | 0                               | 0                 |
| nage Notifications  | In transit                                                              |                                                         |                           | 0                                | 0                               | 0                 |
|                     | Clearance event                                                         |                                                         |                           | 0                                | 9                               | 0                 |
| lage Contact        | Customs clearance                                                       |                                                         |                           | 0                                | 0                               | 0                 |
|                     | Exception                                                               |                                                         |                           | 0                                | 0                               | 0                 |
| figure Profile      | Out for Delivery                                                        |                                                         |                           | 0                                | 0                               | 0                 |
|                     | Delivered                                                               |                                                         |                           | 0                                | 7                               | 0                 |
|                     | Totals                                                                  |                                                         |                           | 0                                | 109                             | 0                 |
|                     | Status last updated 22/03/2023                                          | 10:39 CET                                               | •                         | View receiver billed             | View outbound                   | View 3rd party    |

Click on a red hyperlinked number in one of the two columns to access the shipment list for that category.\* To search for specific information, use the 'Select one' pull-down menu, enter a keyword.

Image 11

Language: EN DE FR IT

# DHL ProView®

Select Shipment Status tab for an overview of your shipments moving though DHL. To change any Contacts or Notifications, select the appropriate tab. The Logtab contains details on notifications sent in the past 10 days.

| Shipment status                                                | Notifications               | Contacts                   | Log                           |                         |                       |
|----------------------------------------------------------------|-----------------------------|----------------------------|-------------------------------|-------------------------|-----------------------|
| Listed below are all shipment appropriate totals link at the b | s associated with your acco | unts. To view all receiver | billed, outbound or third par | ty shipments select the | Account Group<br>Help |
| Tracking events                                                |                             |                            | Receiver billed               | Outbound                | 3rd party payer       |
| Shipment data received                                         |                             |                            | 0                             | 93                      | 0                     |
| Picked up                                                      |                             |                            | 0                             | 0                       | 0                     |
| In transit                                                     |                             |                            | 0                             | 0                       | 0                     |
| Clearance event                                                |                             |                            | 0                             | 9                       | 0                     |
| Customs clearance                                              |                             |                            | 0                             | 0                       | 0                     |
| Exception                                                      |                             |                            | 0                             | 0                       | 0                     |
| Out for Delivery                                               |                             |                            | 0                             | 0                       | 0                     |
| Delivered                                                      |                             |                            | 0                             | 7                       | 0                     |
| Totals                                                         |                             |                            | 0                             | 109                     | 0                     |
| Status last updated 22/03/202                                  | 23 10:39 CET                | ►v                         | iew receiver billed           | View outbound           | View 3rd party        |

DHL Global | About DHL | Press | Contact | Sitemap | Privacy Policy 2022 © Deutsche Post AG - All rights reserved

In the Find bar, and then click 'Find'. Click any of the red hyperlinked Waybill numbers in order to have the tracking information for that shipment displayed.

| Image 12 |  |
|----------|--|
|----------|--|

|                    |                                                                                                    |                                       | ication [ 🤸 English                 | i   Deutsch   Français   Italiano          |  |  |
|--------------------|----------------------------------------------------------------------------------------------------|---------------------------------------|-------------------------------------|--------------------------------------------|--|--|
| e Ship Track Manag | ge Shipments 🤒                                                                                                    |                                       | View/Pay                            | Bill My Shipment Settings 👤 M              |  |  |
| v status           |                                                                                                    |                                       |                                     |                                            |  |  |
| v receiver billed  | DHI ProView <sup>®</sup> · Outbou                                                                                                    | ind                                   |                                     |                                            |  |  |
| w authound         | The outbound notification list is a summary of ship                                                                                                    | ments for the past 90 days. You may v | view details of an individual shipn | nent as well as override the notifications |  |  |
| wouldound          | by selecting multiple checkbokes and pressing the                                                                                                    | overlide selected items ballon.       |                                     |                                            |  |  |
| v 3rd party        | Outbound shipments                                                                                                    |                                       |                                     | Help                                       |  |  |
| v hidden shipments | Find<br>Shipment Select one V With<br>By                                                                                                    | Find                                  |                                     |                                            |  |  |
|                    | All Sort List by:                                                                                                    | Page 1 Of 5 🕨 G                       | io                                  | 1 - 25 Of 109 Next 🕨                       |  |  |
| rage accounts      | Cownloadlist     Shipment List     Hide Shipment     Show All     Override selected items     Click the back arrow after downloading the list to return back to DHL ProView. |                                       |                                     |                                            |  |  |
| nage account group | Waybill Pc Shipper<br>Reference                                                                                                    | Shipped Service                       | Receiver Status                     | date Status                                |  |  |
|                    | ter de la companya de la companya de la companya de la companya de la companya de la companya de la companya de                                                              |                                       |                                     |                                            |  |  |

Tip : Because the billing categories contain information in real time, this view can be used to know at a glance which shipments require your attention. When you are not in the Shipment status view, use the links in the yellow navigation bar to take you to the view you need.

\*The shipment list will show 25 records per page and specific shipment details for up to 90 days of recent activity. You can sort and filter your view of the shipment list.

# V. OVERRIDING NOTIFICATIONS

From any of the shipment list views on either the Shipment status view or Country Based Shipment status view, use the override function to create updates that apply to some shipments but not others, so you can customize your updates for individuals shipments.

| he               | anguage: DE<br>HL ProVi<br>all shipments notifications by selecting | EN<br>EW<br>fication<br>ng mult | <sup>®</sup> : All sh<br>list is a summary<br>iple checkboxes a                                                                                                    | of shipments for<br>of pressing the   | the past 90 days<br>'Override selecte | s. You may view details of a<br>d items' button.               | n individual shipme | ent as well as overri     | de the                     |
|------------------|---------------------------------------------------------------------|---------------------------------|----------------------------------------------------------------------------------------------------|---------------------------------------|---------------------------------------|----------------------------------------------------------------|---------------------|---------------------------|----------------------------|
| All              | shipments                                                           | e                               |                                                                                                    |                                       |                                       |                                                                |                     |                           | Help                       |
| Fin<br>Shi<br>By | d<br>pment Select                                                   | one                             | ✓ with<br>Keywo                                                                                                    | rd                                    |                                       | Find                                                           |                     |                           |                            |
| All              | Sort List by:                                                       |                                 |                                                                                                    |                                       | Page 1                                | Of 4 🕨 Go                                                      |                     | 1                         | - 25 Of 93 Next            |
| D                | ownloadlist<br>k the back arrow a                                   | after do                        | Shipmen while a shipmen while a shipmen whi | t List O Piece L<br>to return back to | ist<br>DHL ProView                    |                                                                |                     | Override s                | elected items [            |
| 0                | Waybill                                                             | Pc 🗄                            | Shipper<br>Reference                                                                                                    | Shipped                               | Service                               | Receiver                                                       | Status date         | Status                    | Estimated<br>Delivery Date |
|                  | 5993489000                                                          | 1 🕀                             | R12334532<br>3<br>More                                                                                                    | 2021-02-24<br>12:44                   | EXPRESS<br>WORLDWIDE<br>(nondoc)      | EMPFAENGER GMBH<br>Teststrasse 1 BALE<br>BALE 4000 CH          | 2021-02-24<br>12:44 | Shipment Data<br>Received |                            |
| 0                | 5993489001                                                          | 1 🛨                             | R12334532<br>3<br>More                                                                                                    | 2021-02-24<br>12:44                   | EXPRESS<br>WORLDWIDE<br>(nondoc)      | EMPFAENGER GMBH<br>Teststrasse 1 BALE<br>BALE 4000 CH<br>More. | 2021-02-24<br>12:44 | Shipment Data<br>Received |                            |
|                  | 5993489002                                                          | 1 🕀                             | R12334532<br>3<br>More                                                                                                    | 2021-02-24<br>12:44                   | EXPRESS<br>WORLDWIDE<br>(nondoc)      | EMPFAENGER GMBH<br>Teststrasse 1 BALE<br>BALE 4000 CH<br>More. | 2021-02-24<br>12:44 | Shipment Data<br>Received |                            |
|                  | 5993489003                                                          | 1 🕀                             | R12334532<br>3<br>More                                                                                                    | 2021-02-24<br>12:44                   | EXPRESS<br>WORLDWIDE<br>(nondoc)      | EMPFAENGER GMBH<br>Teststrasse 1 BALE<br>BALE 4000 CH          | 2021-02-24<br>12:44 | Shipment Data<br>Received |                            |

Select the shipment to override by checking the box beside the Air Waybill number. Click 'Override selected items' at the bottom right-hand corner, and a new window will open. Edit or deleted notifications using the pull-down menus and click 'Add'. Click "Save override'.

Image 14

| Fracking Notificatio           | on: Override preference                  | 'S                                                         |                       |
|--------------------------------|------------------------------------------|------------------------------------------------------------|-----------------------|
| for the selected shipments, yo | ou can override the default notification | s. Select from the drop down lists to select a different n | otification method or |
| Notifications to               | override                                 | utton.                                                     |                       |
| Override notifications for the | he following shipments:                  |                                                            |                       |
| When my package is*            | Contact me by*                           | Time                                                       | Action                |
| Select one                     | Do not contact 🗸                         | Send notification immediately V                            | Add                   |
| Cancel                         |                                          |                                                            | Save override D       |

# **VI. ACCESSING THE LOG**

The Log tab will display details regarding notifications that have been sent in the past 7 days. Details included are Date and Time, Air Waybill, Shipment Event Code, Contact Method, and the contact information where the notification Message was sent.

| Imaae | 15 |
|-------|----|
| mage  |    |

| ome Ship Track        | Manage Shipments 🤒                                                |                                             |                       |                         | View/Pay Bill My Sh                      | nipment Settings 💄 N       |
|-----------------------|-------------------------------------------------------------------|---------------------------------------------|-----------------------|-------------------------|------------------------------------------|----------------------------|
| View status           | Language: EN DE F                                                 | R IT                                        |                       |                         |                                          |                            |
| ew receiver billed    | DHL ProView                                                       | ®                                           |                       |                         |                                          |                            |
| ew outbound           | Select Shipment Status tab f<br>on notifications sent in the part | for an overview of your ship<br>st 10 days. | ments moving though D | HL. To change any Conta | ots or Notifications, Select t           | he Logtab contains details |
| iew 3rd party         | Shipment status                                                   | Notifications                               | Contacts              | Log                     |                                          |                            |
| view hidden shipments | Find Shipment By                                                  | Select one                                  | with Keyword          |                         | Find                                     | Help                       |
|                       |                                                                   |                                             |                       |                         |                                          | Download log               |
| anage accounts        | Sort List by:                                                     |                                             | Page 1                | Of 2 🕨 Go               | -                                        | 1 - 25 Of 27 Next          |
| anage account group   | Date and time                                                     | • Waybill E                                 | vent code             | Contact method          | Message                                  |                            |
|                       | 22/03/2023 01:02                                                  | C                                           | learance event        | EMAIL                   | Clearance event                          | i.kuzhnini@ani.com for     |
| anage Notifications   | 22/03/2023 01:02                                                  | C C                                         | learance event        | EMAIL                   | EMAIL sent to meriton<br>Clearance event | .kuzhnini@dhl.com for      |
| anage Contact         | 22/03/2023 01:02                                                  |                                             | learance event        | EMAIL                   | EMAIL sent to meriton<br>Clearance event | .kuzhnini@dhl.com for      |
| onfigure Profile      | 21/03/2023 03:13                                                  | c                                           | learance event        | EMAIL                   | EMAIL sent to meriton<br>Clearance event | .kuzhnini@dhl.com for      |
|                       | 21/03/2023 03:12                                                  | contraction of the                          | learance event        | EMAIL                   | EMAIL sent to meriton<br>Clearance event | .kuzhnini@dhl.com for      |
|                       | 21/03/2023 03:12                                                  | •••••• c                                    | learance event        | EMAIL                   | EMAIL sent to meriton<br>Clearance event | .kuzhnini@dhl.com for      |
|                       | 19/03/2023 16:29                                                  | Carrier C                                   | learance event        | EMAIL                   | EMAIL sent to meriton<br>Clearance event | .kuzhnini@dhl.com for      |
|                       | 19/03/2023 16:29                                                  |                                             | learance event        | EMAIL                   | EMAIL sent to meriton<br>Clearance event | .kuzhnini@dhl.com for      |
|                       | 17/03/2022 08-12                                                  |                                             | learance event        | EMAIL                   | EMAIL sent to meriton                    | .kuzhnini@dhl.com for      |

Tip: Use the information in the Log tab to easily look up shipment events, important notifications and customer communications.

DHL Express www.dhl.com https://mydhl.express.dhl